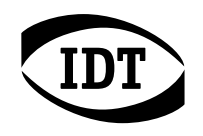

**クイック スタート ガイド** NX-AIR Wi-Fi 接続

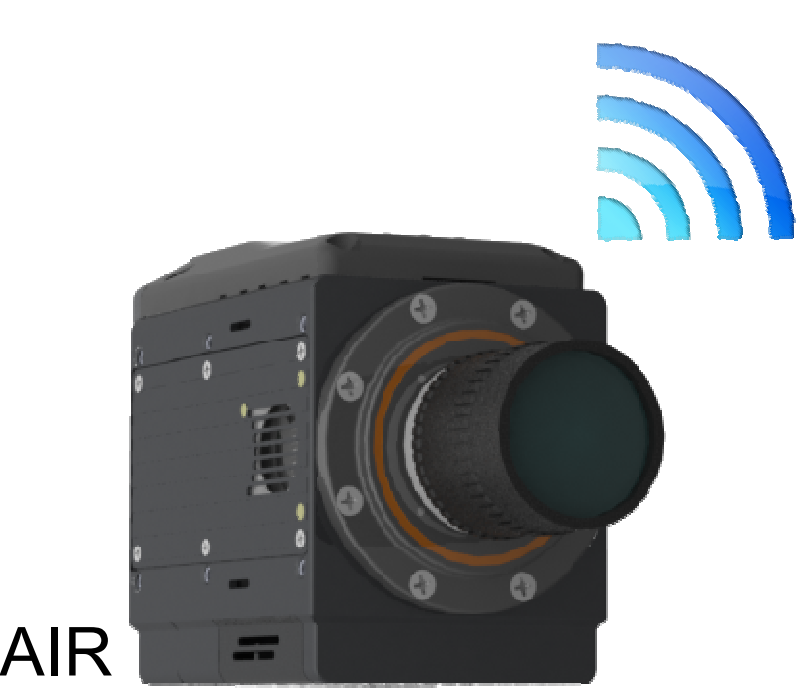

## NX-AIR

IDT Copyright 2012. 1202 East Park Avenue. Tallahassee, Florida 32301

www.idtvision.com

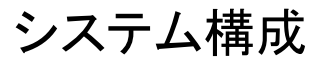

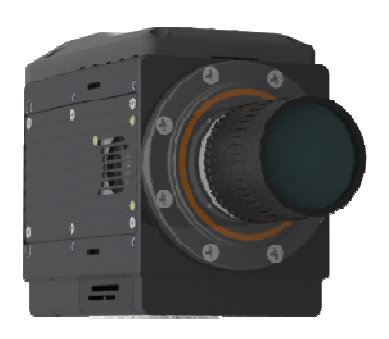

NX-Air (Wi-Fi アダプター付)

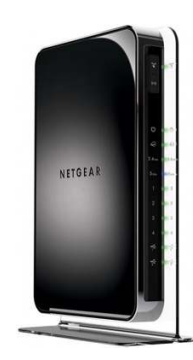

Netgear ルーター (WNDR4500)

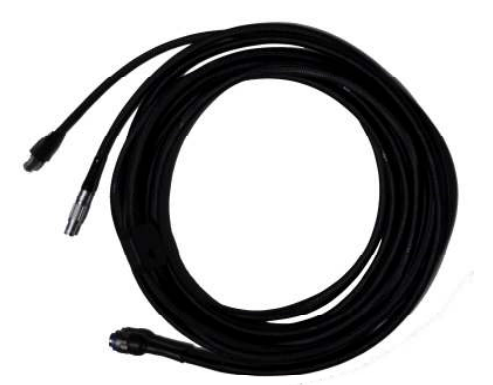

Lemo 接続ケーブル

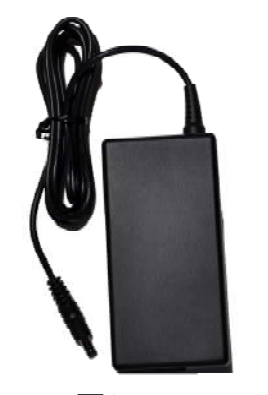

Netgear 電源ユニット(12V)

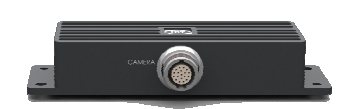

ブレイクアウト ボックス (オプション 1)

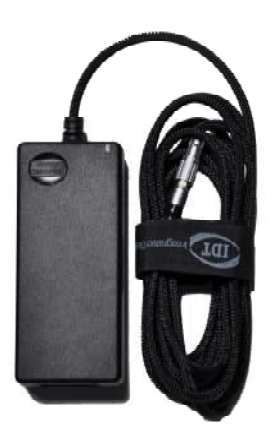

NX-Air 電源ユニット(36V)

はじめに

本書には IDT 社製高速度カメラ NX-Air シリーズの Wi-Fi アダプタ ーを使用した接続方法が記載されています。この接続には2通 りの方法があります。

接続方法 1 ルーターを経由して接続 (Client ポジション)

接続方法2

アクセスポイントとして接続 (AP ポジション)

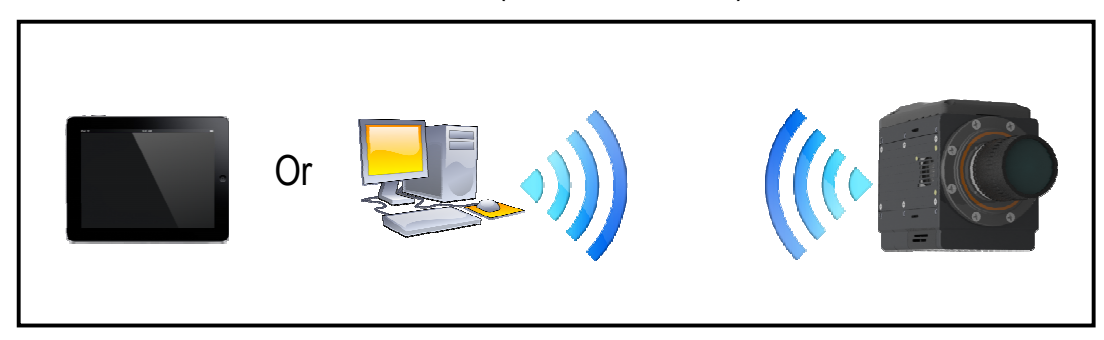

\*どちらの接続方法でも、カメラは速度重視に設定してください。

#### カメラの設定

1. NX-Air の電源がオフになっていることを確認し、Wi-Fi アダプターの 背面コネクターを取り外します。

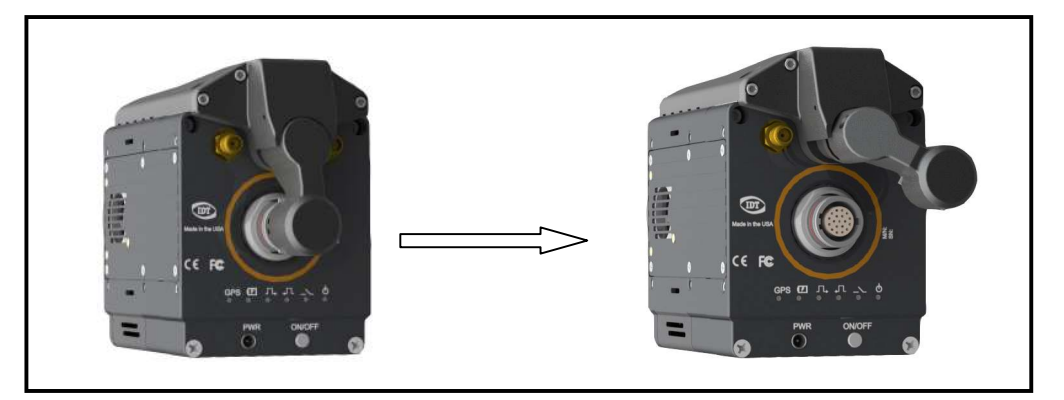

2. Wi-Fiアダプターを、上面四隅にあるネジをゆるめて NX-Air から取り外します。

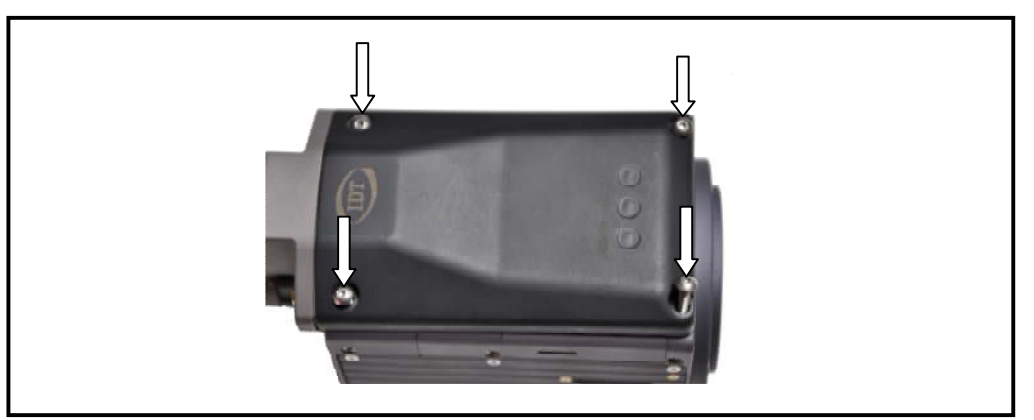

3. Wi-Fiアダプターの底面にあるスイッチを、接続方法に応じて Client (接続方法 1: ルーターを経由して接続) または AP (接続方法 2: アク セスポイントとして接続) にし、元のように NX-Air に取り付けます。

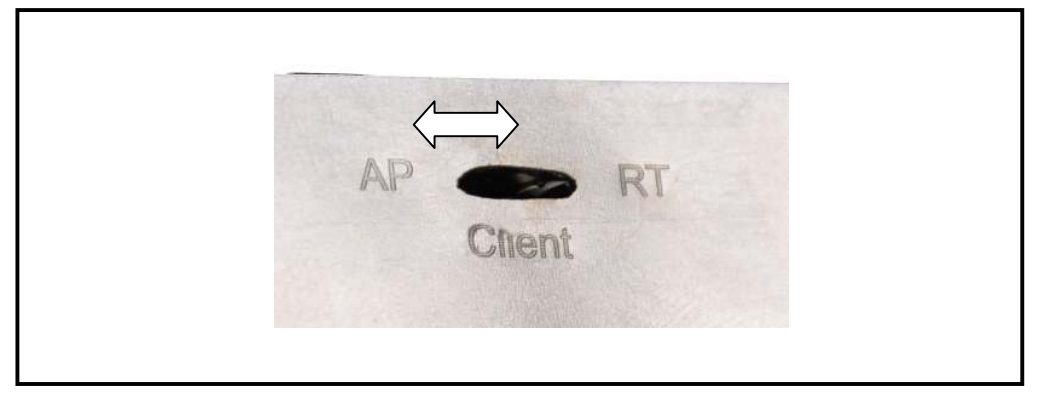

#### 接続方法 1:ルーターを経由して接続

Wi-Fiアダプター底面にあるスイッチが Client に設定 されていることを確認してください。

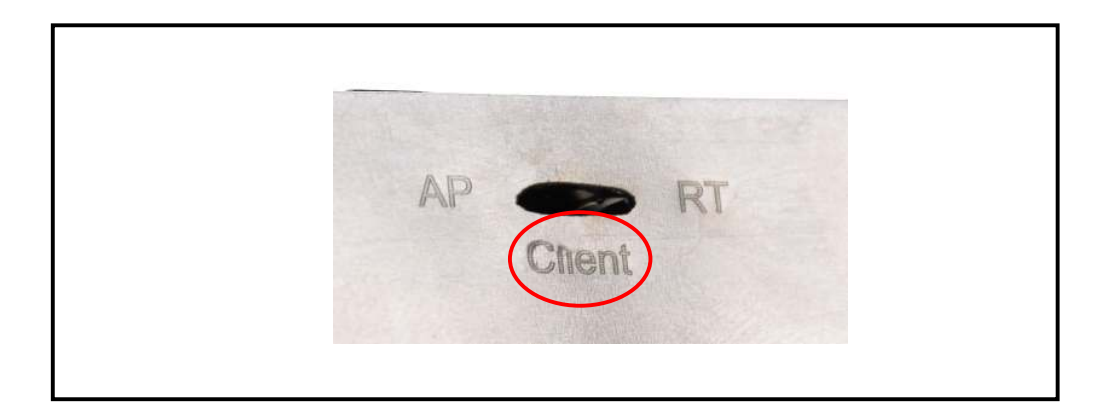

1. ルーターと PC をイーサネットケーブルで接続します。(ルー ターの Internet ポートは使用しないでください。)

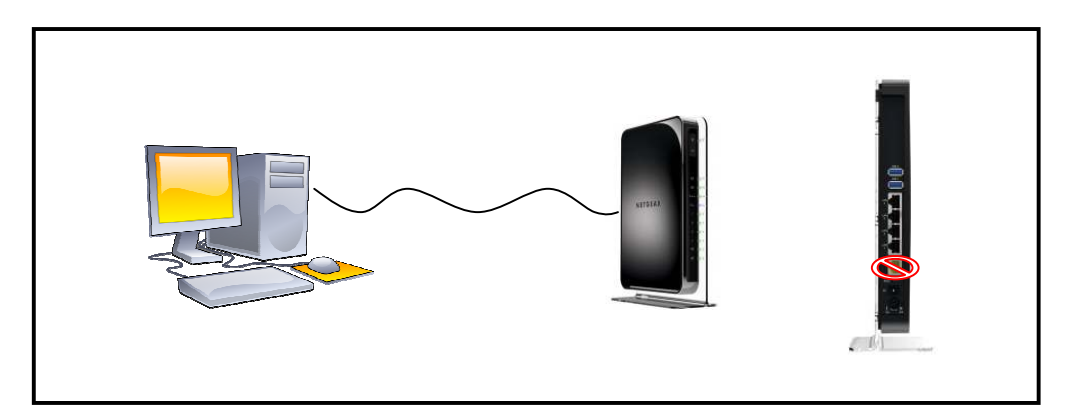

- 2. ルーターとカメラの電源をオンにします。
- 3. 数分後、Motion Inspector または Motion Studio を開きます。
- 4. カメラと PC のジャンボパケット設定が無効になっていること を確認してください。

### 接続方法 2:アクセスポイントとして接続

# Wi-Fiアダプター底面にあるスイッチが AP に設定されていることを確認してください。

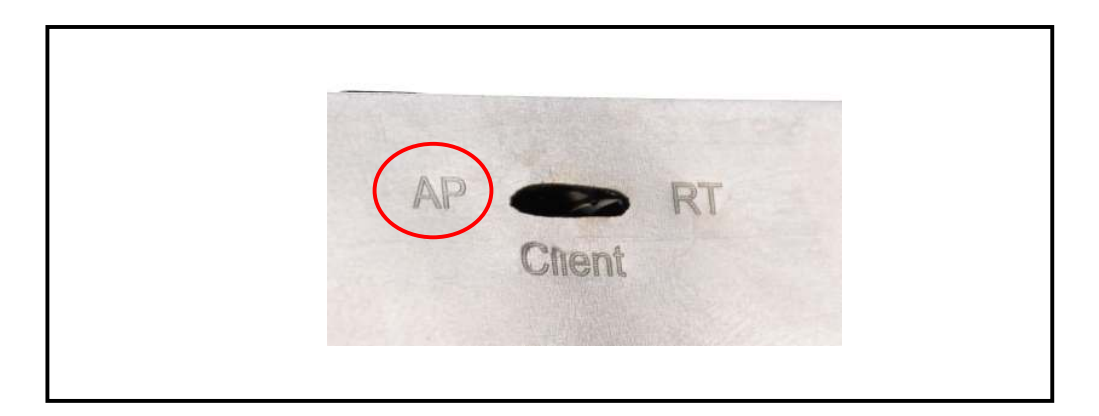

- 1. カメラとワイヤレスデバイスの電源をオンにします。
- 2. カメラが NXA(4 桁の数字)の SSID でワイヤレスネットワーク を作成します。
- 3. 上項の新しいネットワークに接続します(パスワードなし)。
- 4. カメラ接続後、Motion Inspector または Motion Studio を開きます。